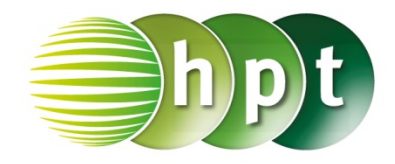

C

## Technologieeinsatz: Eingabe und Darstellungsformen GeoGebra

In der **Algebra-Ansicht** erkennt GeoGebra i als imaginäre Einheit, falls die Variable i noch nicht als Name für ein Objekt verwendet wurde.

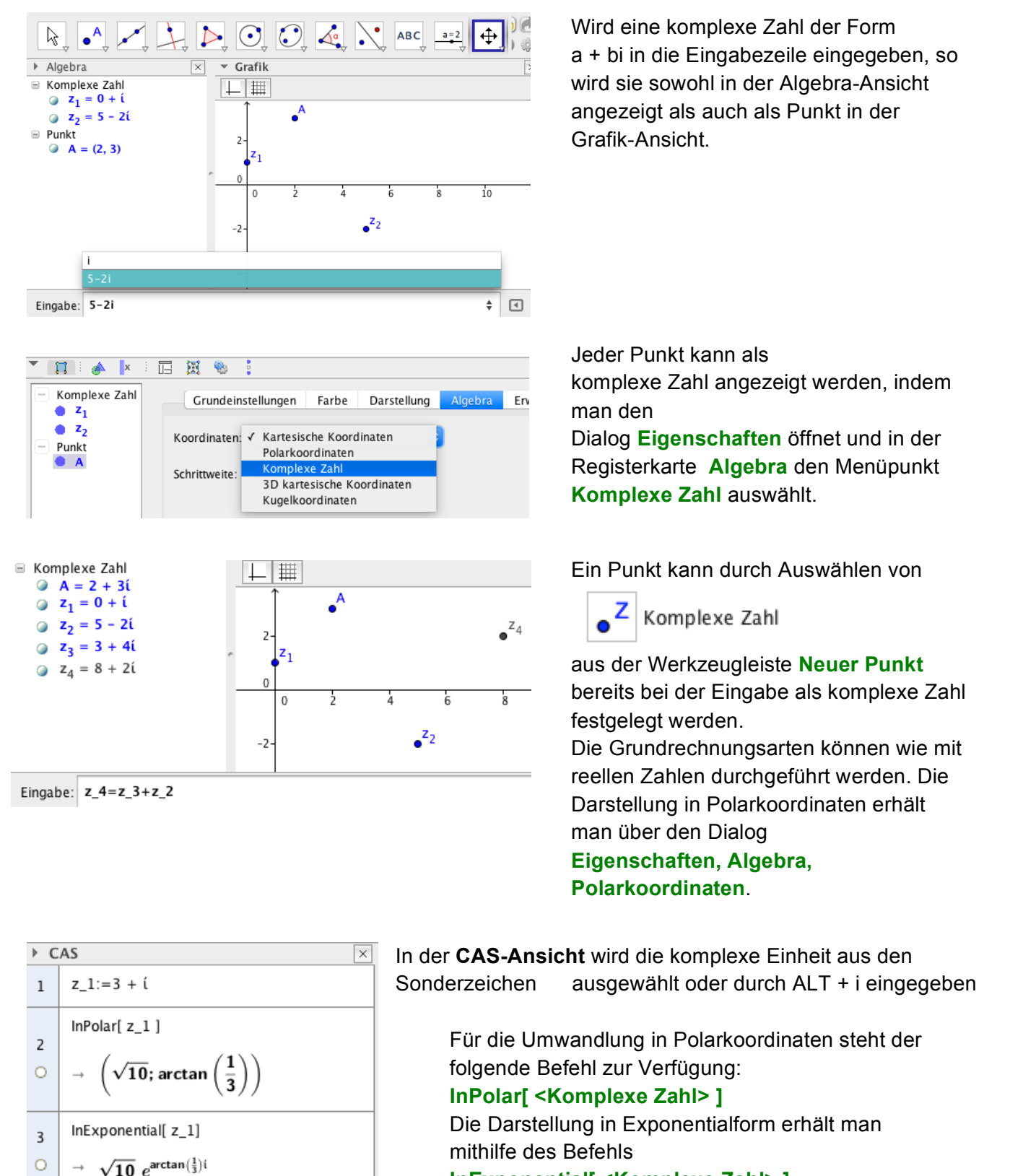

InExponential[ <Komplexe Zahl> ].